## BỘ CÔNG AN CỤC CẢNH SÁT QLHC VỀ TRẬT TỰ XÃ HỘI

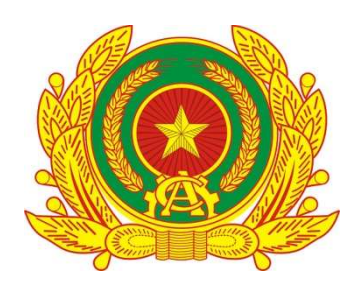

## TÀI LIỆU HƯỚNG DẪN SỬ DỤNG TIỆN ÍCH LẤY Ý KIẾN NGƯỜI DÂN VỀ NỘI DUNG SỬA ĐỔI HIẾN PHÁP NĂM 2013TRÊN ỨNG DỤNG VNEID (Dành cho công dân góp ý)

Hà Nội – 2025

# MỤC LỤC

| I. GIỚI | THIỆU TỔNG QUAN          | 4    |
|---------|--------------------------|------|
| 1.1 Đ   | ối tượng sử dụng         | 4    |
| 1.2 M   | lô tả tài liệu           | 4    |
| 1.3 T   | huật ngữ viết tắt        | 4    |
| II. HƯ  | ỨNG DẪN CHỨC NĂNG        | 4    |
| 2.1 G   | rửi góp ý trên app VNeID | 4    |
| 2.1.1   | Đọc góp ý                | 5    |
| 2.1.2   | Gửi góp ý                | 9    |
| 2.2 G   | rửi góp ý trên web VNeID | . 15 |
| 2.2.1   | Đọc góp ý1               | 5    |
| 2.2.2   | Gửi góp ý1               | 9    |

# DANH MỤC HÌNH ẢNH

| Hình 1 Màn hình trang chủ tài khoản định danh điện tử mức 2                  |             |
|------------------------------------------------------------------------------|-------------|
| Hình 2 Màn hình nhấn banner Góp ý Nội dung dự thảo sửa đổi, bổ sung Hiến phá | ip năm      |
| 2013                                                                         | 6           |
| Hình 3 Màn hình nhấn vào hiếp pháp                                           | 7           |
| Hình 4 Màn hình nhấn Đọc                                                     | 7           |
| Hình 5 Màn hình nội dung sửa đổi, bổ sung các Điều                           |             |
| Hình 6 Màn hình nhấn chọn các Điều                                           | 9           |
| Hình 7 Màn hình danh sách hiến pháp                                          |             |
| Hình 8 Màn hình nhấn Gửi góp ý                                               |             |
| Hình 9 Màn hình chọn Tán thành/ Không tán thành và gửi góp ý                 |             |
| Hình 10 Màn hình nhấn Đọc                                                    |             |
| Hình 11 Màn hình nhập nội dung góp ý                                         |             |
| Hình 12 Màn hình chọn Tán thành/ Không tán thành và nhập nội dung góp ý      |             |
| Hình 13 Màn hình nhấn Gửi                                                    |             |
| Hình 14 Màn hình gửi góp ý thành công                                        |             |
| Hình 15 Màn hình trang chủ tài khoản định danh điện tử mức 2                 |             |
| Hình 16 Màn hình nhấn vào hiếp pháp                                          |             |
| Hình 17 Màn hình nhấn Đọc                                                    |             |
| Hình 18 Màn hình nội dung sửa đổi, bổ sung các Điều                          |             |
| Hình 19 Màn hình nhấn chọn các Điều                                          |             |
| Hình 20 Màn hình chọn Tán thành/ Không tán thành và nhập nội dung góp ý theo | ) từng Điều |
|                                                                              |             |
| Hình 21 Màn hình nhấn Gửi góp                                                |             |
| Hình 22 Màn hình nhập nội dung góp ý các Điều                                |             |
| Hình 23 Màn hình nhấn chọn Góp ý hoặc Góp ý nội dung khác hoặc Góp ý kỹ th   | uật lập     |
| Hiến                                                                         |             |
| Hình 24 Màn hình chọn Tán thành/ Không tán thành và nhập nội dung góp ý      |             |
|                                                                              |             |

| Hình 25 Màn hình nhấn Gửi             | 22 |
|---------------------------------------|----|
| Hình 26 Màn hình xác nhận Gửi         | 23 |
| Hình 27 Màn hình gửi góp ý thành công | 23 |

## I. GIỚI THIỆU TỔNG QUAN

#### 1.1 Đối tượng sử dụng

- Dùng cho công dân có tài khoản định danh điện tử mức độ 2

#### 1.2 Mô tả tài liệu

Nội dung tài liệu bao gồm các phần sau:

- 1. Mục 1: Giới thiệu tổng quan
- 2. Mục 2: Hướng dẫn các chức năng hệ thống có trên phần mềm cho cán bộ sử dụng

#### 1.3 Thuật ngữ viết tắt

| STT | Thuật ngữ | Ý nghĩa           |
|-----|-----------|-------------------|
| 1   | CCCD      | Căn cước công dân |

## II. HƯỚNG DẪN CHỨC NĂNG

#### 2.1 Gửi góp ý trên app VNeID

Mục đích: Cho phép công dân đọc, tìm hiểu các dự thảo văn kiện đại hội đảng và gửi những góp ý, ý kiến phản hồi của mình về dự thảo đó. Phần mềm này tạo điều kiện cho công dân tham gia vào quá trình đóng góp ý tưởng, cải tiến các chính sách, văn kiện trong đại hội, từ đó thúc đẩy sự minh bạch và công khai trong quá trình tham gia ý kiến của nhân dân vào các vấn đề quan trọng của đất nước.

#### Phân quyền: Tài khoản định danh điện tử mức 2

#### **2.1.1** Đọc góp ý

#### Cách thực hiện

Bước 1: Truy cập chức năng

Đăng nhập vào ứng dụng VNeID, tại nhóm banner thực hiện kéo sang ngang để tìm kiếm Góp ý nội dung dự thảo sửa đổi, bổ sung Hiến pháp năm 2013 → Nhấn vào banner Góp ý nội dung dự thảo sửa đổi, bổ sung Hiến pháp năm 2013

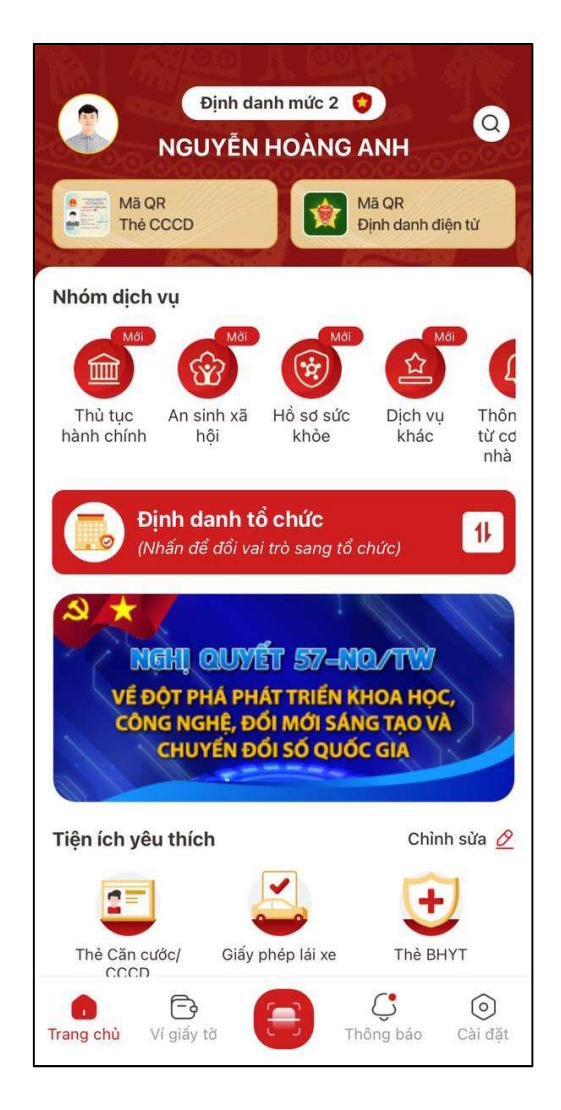

Hình 1 Màn hình trang chủ tài khoản định danh điện tử mức 2

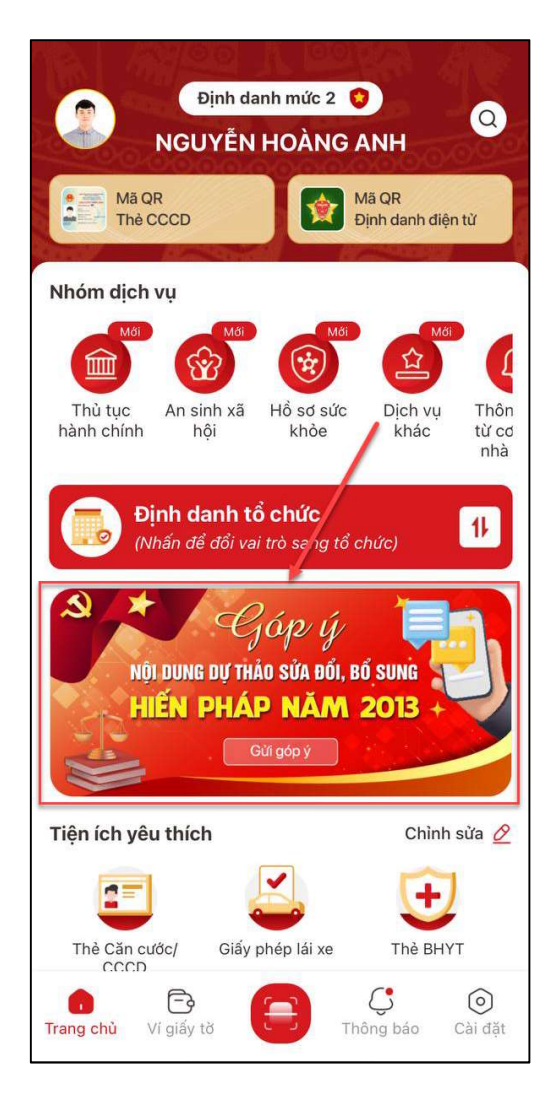

Hình 2 Màn hình nhấn banner Góp ý Nội dung dự thảo sửa đổi, bổ sung Hiến pháp năm 2013

Bước 2: Đọc nội dung sửa đổi Hiến pháp

Tại màn hình danh sách hiến pháp nhấn vào hiến pháp cần đọc <br/>  $\rightarrow$  Nhấn Đọc

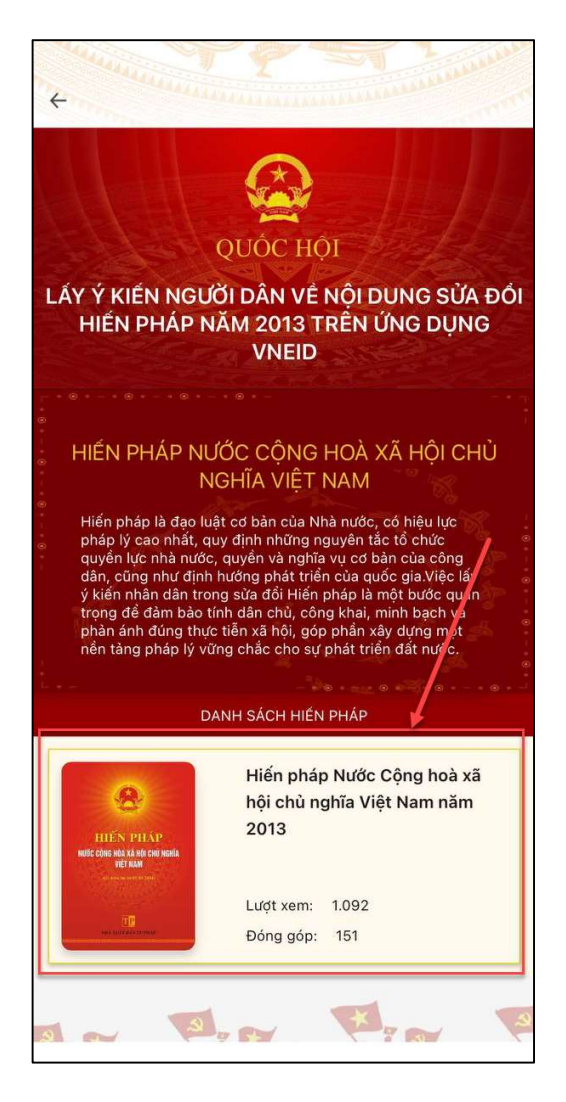

Hình 3 Màn hình nhấn vào hiếp pháp

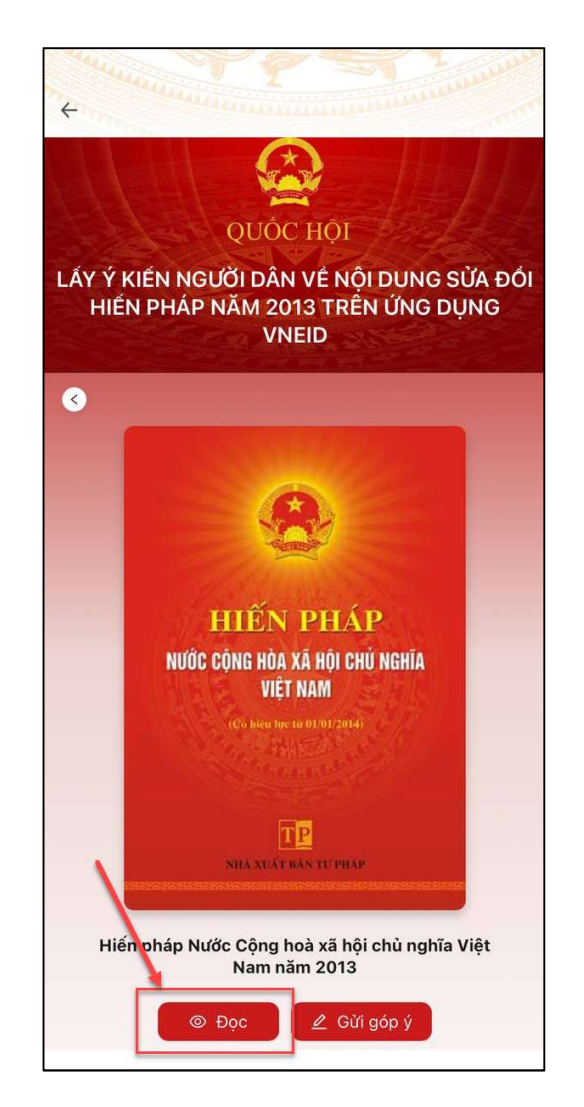

Hình 4 Màn hình nhấn Đọc

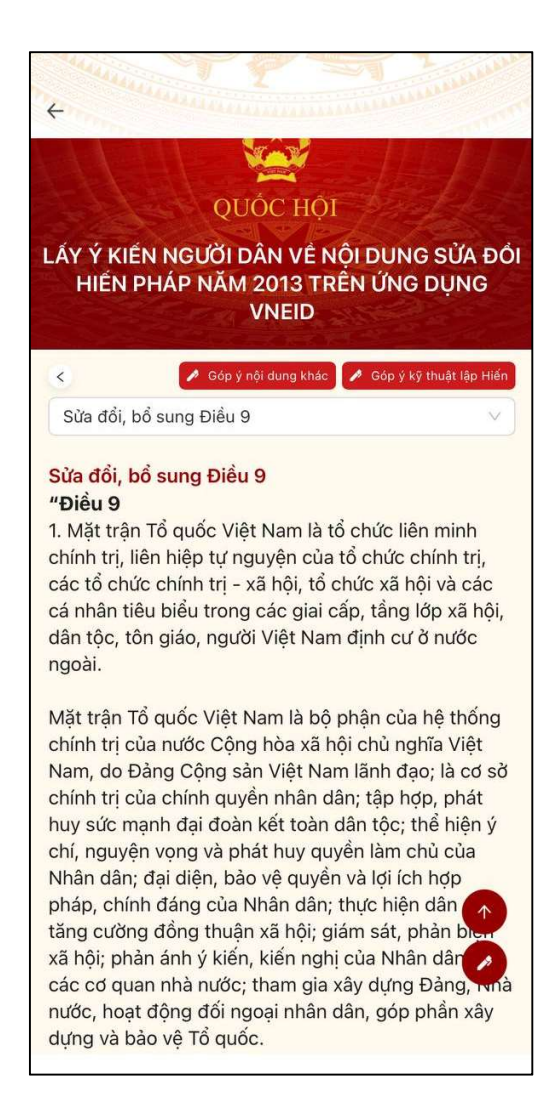

Hình 5 Màn hình nội dung sửa đổi, bổ sung các Điều

- Nhấn vào thanh tìm kiếm để chọn hiển thị nội dung sửa đổi, bổ sung các Điều

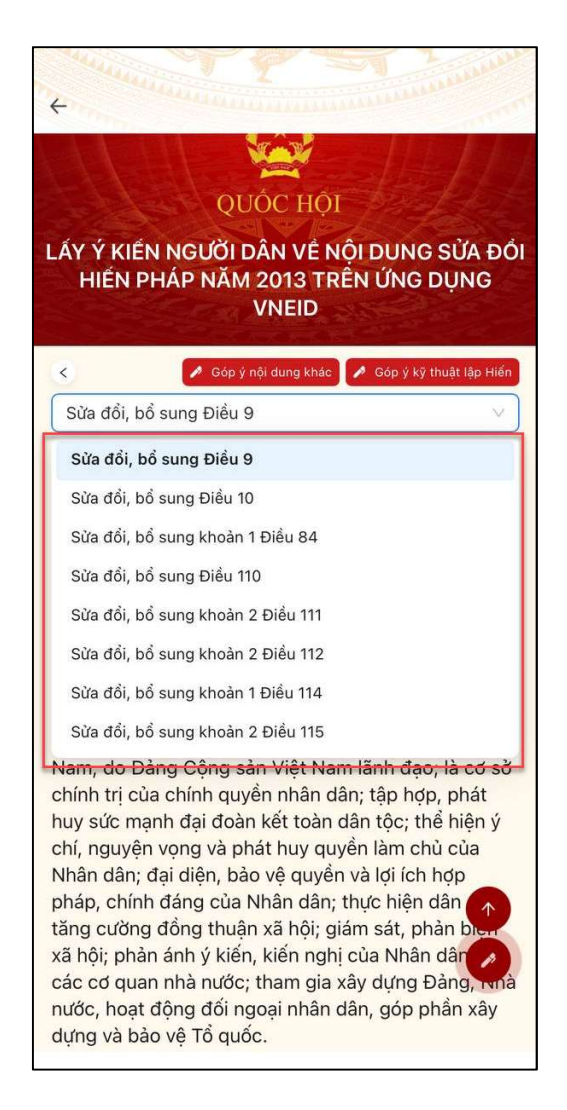

Hình 6 Màn hình nhấn chọn các Điều

Công dân thực hiện:

- Nhấn 🖉 Góp ý nội dung khảc để chuyển sang màn nhập góp ý nội dung khác
- Nhấn 🚺 Góp ý kỹ thuật lập Hiến để chuyển sang màn nhập góp ý kỹ thuận lập Hiến
- Nhấn 🖊 để kéo xuống phần đánh giá và nhập nội dung góp ý
- Nhấn 📩 để kéo lên trên đầu trang
- 2.1.2 Gửi góp ý
- Cách thực hiện

Bước 1: Truy cập màn chức năng

Để truy cập màn chức năng có 2 cách:

Cách 1: Tại màn hình danh sách hiến pháp, nhấn vào hiến pháp cần gửi góp ý → Nhấn vào Gửi góp ý

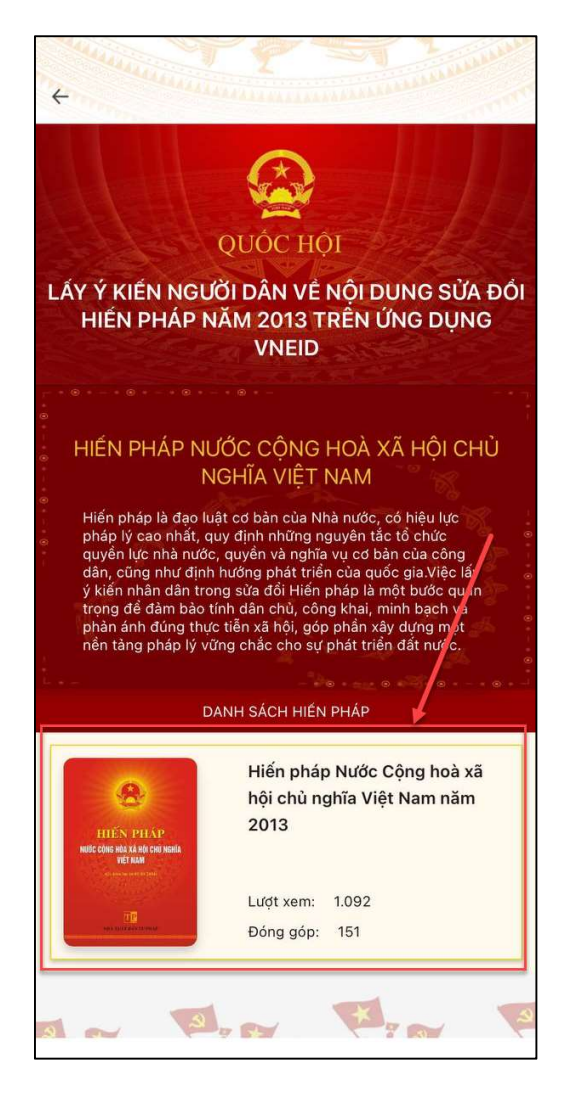

Hình 7 Màn hình danh sách hiến pháp

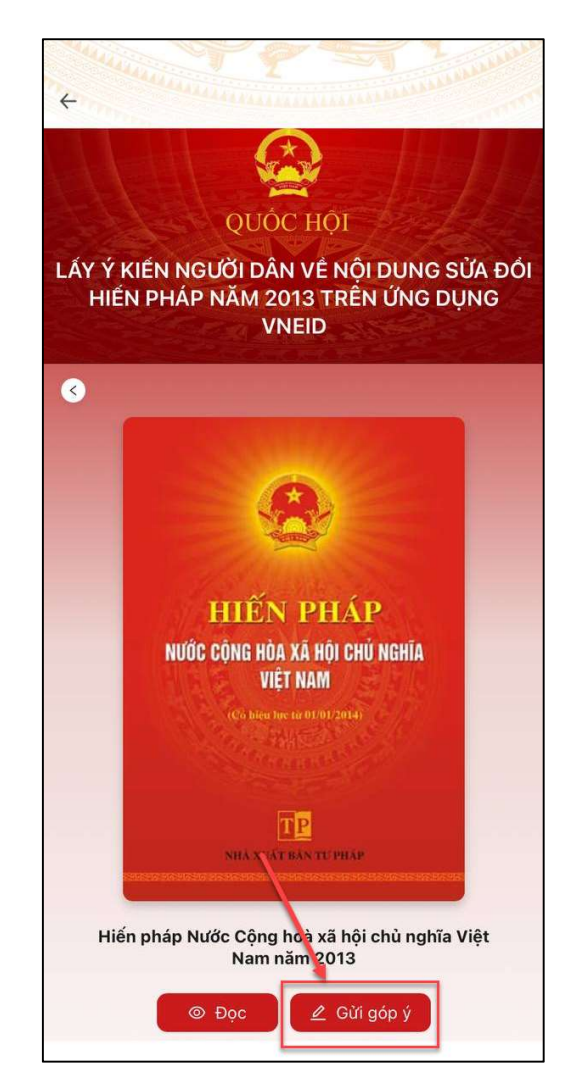

Hình 8 Màn hình nhấn Gửi góp ý

| QUỐC HỘI                                                            |                       |
|---------------------------------------------------------------------|-----------------------|
| ÁY Ý KIẾN NGƯỜI DÂN VỀ NỘI DI<br>HIẾN PHÁP NĂM 2013 TRÊN Ú<br>VNEID | UNG SỬA Đ<br>ÍNG DỤNG |
| s<br>lội dung góp ý                                                 |                       |
| Góp ý nội dung khác                                                 | >                     |
| Góp ý kỹ thuật lập Hiến                                             | >                     |
| Sửa đổi, bổ sung Điều 9                                             | >                     |
| Sửa đổi, bổ sung Điều 10                                            | >                     |
| Sửa đổi, bổ sung khoản 1 Điều 84                                    | >                     |
| Sừa đổi, bổ sung Điều 110                                           | >                     |
| Sửa đổi, bổ sung khoản 2 Điều 111                                   | >                     |
|                                                                     |                       |

Hình 9 Màn hình chọn Tán thành/ Không tán thành và gửi góp ý

Cách 2: Tại màn hình danh sách hiến pháp, nhấn vào hiến pháp cần gửi góp ý → Nhấn vào Đọc → Kéo xuống dưới cùng để thực hiện chọn Tán thành/ Không tán thành và nhập nội dung góp ý (trường hợp không tán thành) → Nhấn Gửi → Nhấn Xác nhận để chuyển sang chức năng Gửi góp ý

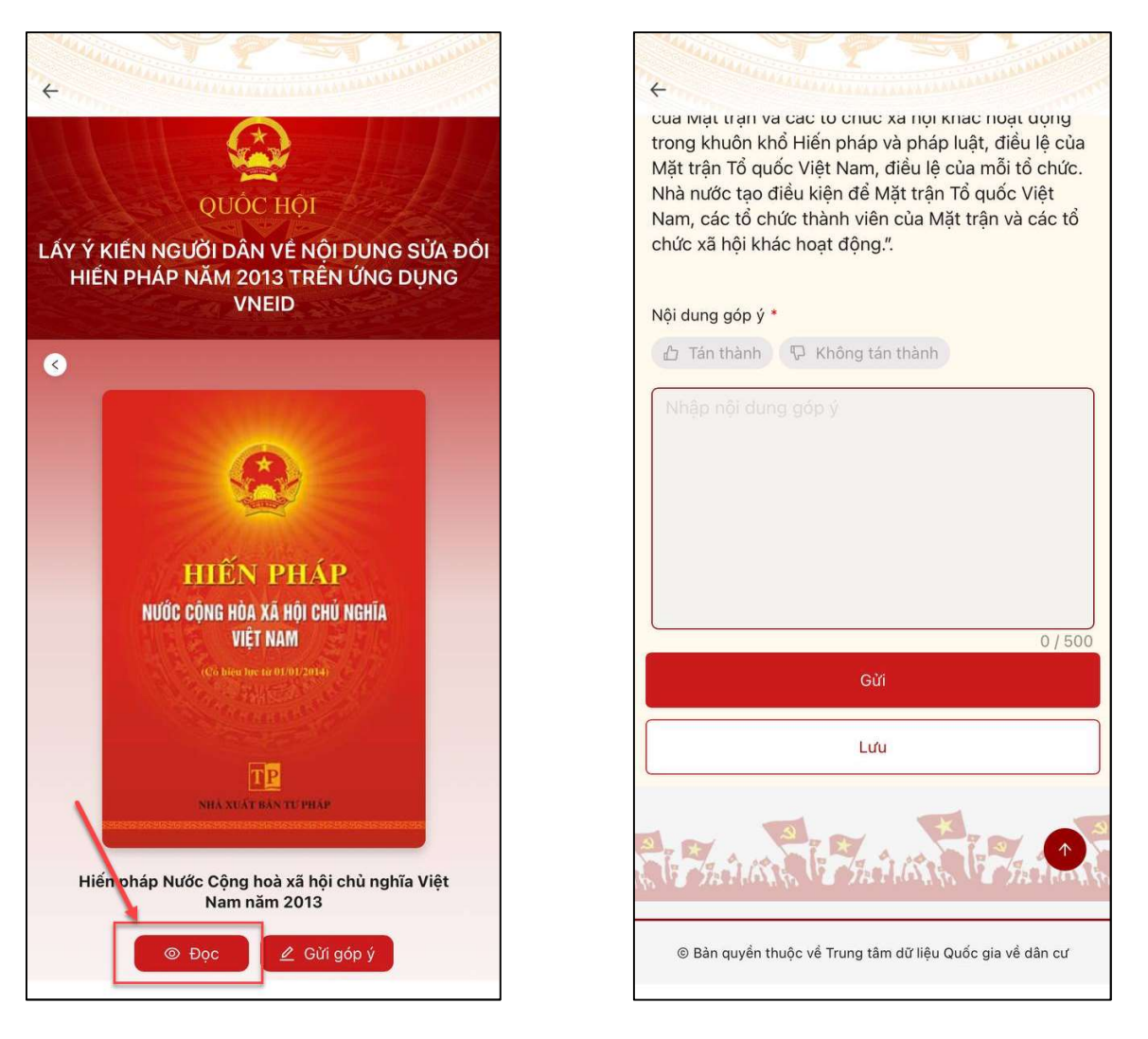

Hình 10 Màn hình nhấn Đọc

Hình 11 Màn hình nhập nội dung góp ý

**Bước 2**: Thực hiện chọn Tán thành/ Không tán thành và nhập nội dung góp ý (trường hợp không tán thành)

Công dân thực hiện:

- Nhấn nút Tán thành hoặc Không tán thành

Lưu ý: Nếu nhấn chọn Không tán thành thì bắt buộc phải nhập nội dung góp ý

- Nhập Chức vụ/Học vị

| The S Andread Andread Andre | 1. William |
|----------------------------------------------------------------------------------------------------|------------|
|                                                                                                    | - and      |
|                                                                                                    |            |
|                                                                                                    |            |
| 070 đổi kể quan khoản 0 Diều 115                                                                                                    | 0 / 500    |
| Sua dol, bo sung knoan 2 Điều 115                                                                                                    | v          |
| 🖞 Tán thành 🖓 Không tán thành                                                                                                    |            |
| Nhập nội dung góp ý                                                                                                    |            |
|                                                                                                    |            |
|                                                                                                    |            |
|                                                                                                    |            |
|                                                                                                    |            |
|                                                                                                    |            |
|                                                                                                    | 0 / 500    |
| Chức vụ/Học vị *                                                                                                    |            |
|                                                                                                    |            |
| Gửi                                                                                                    |            |
| Lưu                                                                                                    |            |
|                                                                                                    |            |

Hình 12 Màn hình chọn Tán thành/ Không tán thành và nhập nội dung góp ý

Bước 3: Gửi góp ý

Sau khi chọn Tán thành/ Không tán thành và nhập nội dung góp ý (trường hợp không tán thành) nhấn Gửi  $\rightarrow$  Hiển thị màn xác nhận  $\rightarrow$  Nhấn nút Gửi

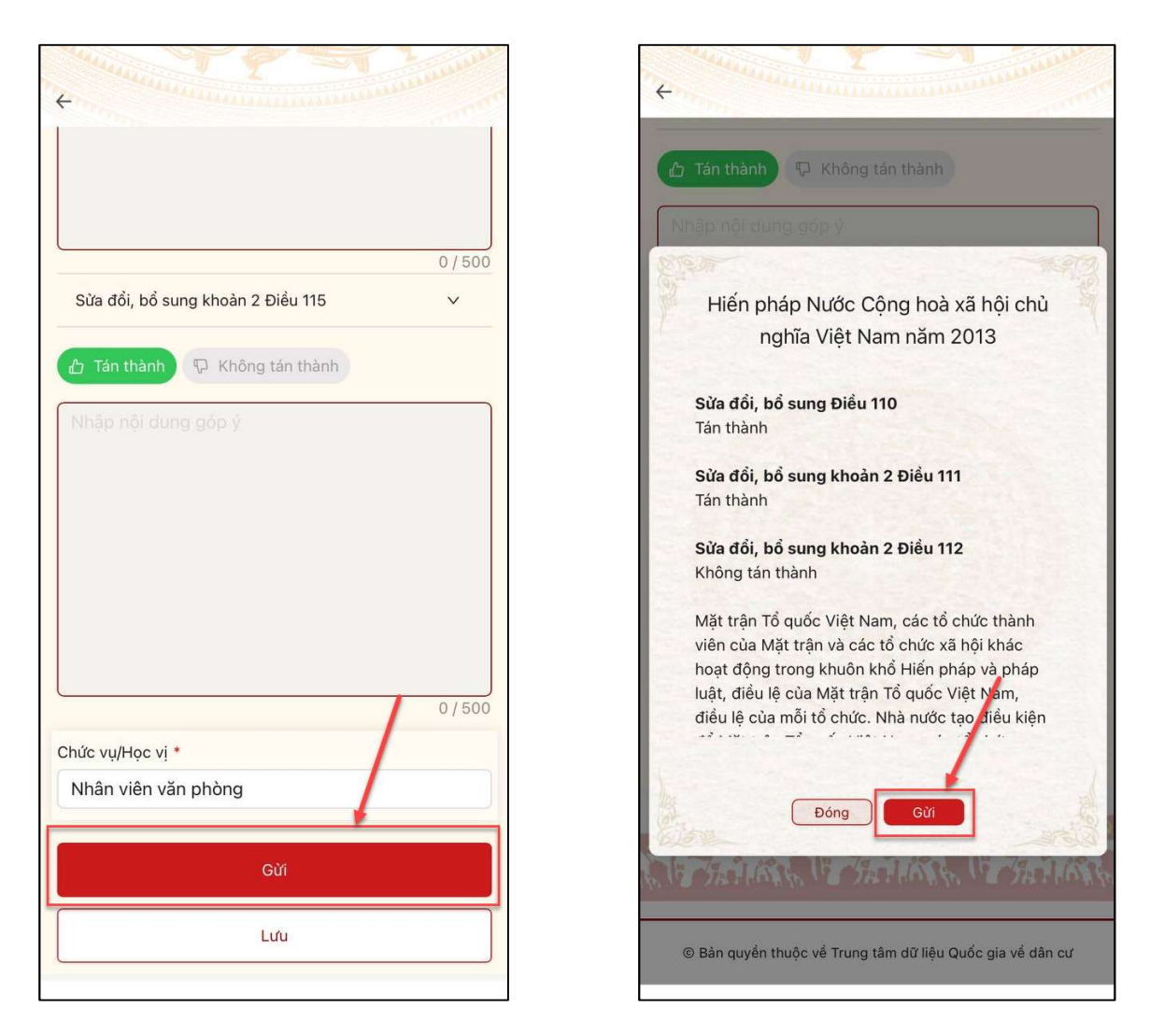

Hình 13 Màn hình nhấn Gửi

Bước 4: Gửi góp ý thành công

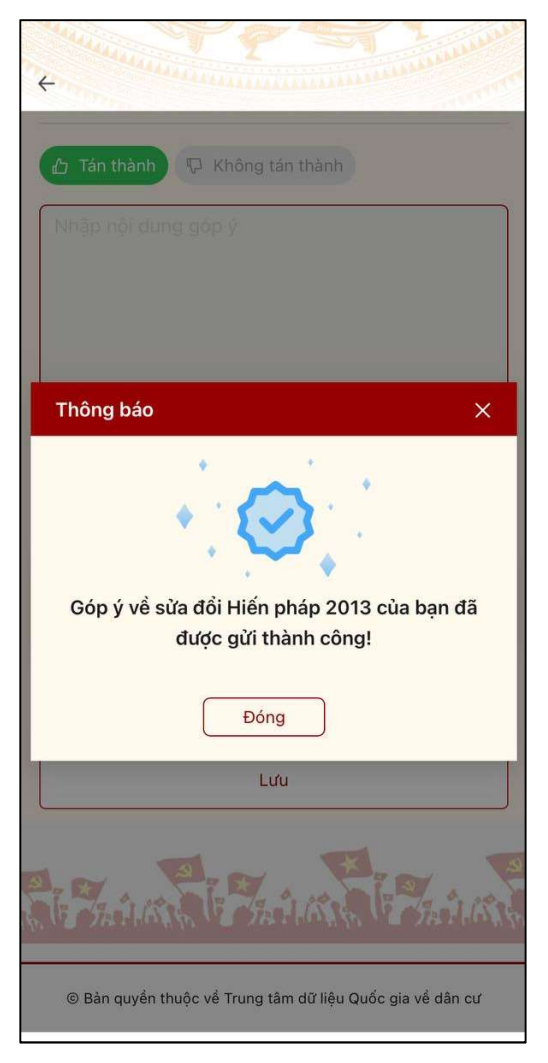

Hình 14 Màn hình gửi góp ý thành công

## 2.2 Gửi góp ý trên web VNeID

Mục đích: Cho phép công dân đọc, tìm hiểu các dự thảo văn kiện đại hội đảng và gửi những góp ý, ý kiến phản hồi của mình về dự thảo đó. Phần mềm này tạo điều kiện cho công dân tham gia vào quá trình đóng góp ý tưởng, cải tiến các chính sách, văn kiện trong đại hội, từ đó thúc đẩy sự minh bạch và công khai trong quá trình tham gia ý kiến của nhân dân vào các vấn đề quan trọng của đất nước.

Phân quyền: Tài khoản định danh điện tử mức 2

### **2.2.1** Đọc góp ý

Cách thực hiện

#### Bước 1: Truy cập chức năng

Đăng nhập vào web VNeID theo đường dẫn https://vneid.gov.vn/, tại nhóm banner thực hiện kéo sang ngang để tìm kiếm Góp ý nội dung dự thảo sửa đổi, bổ sung Hiến pháp năm 2013
→ Nhấn vào banner Góp ý nội dung dự thảo sửa đổi, bổ sung Hiến pháp năm 2013

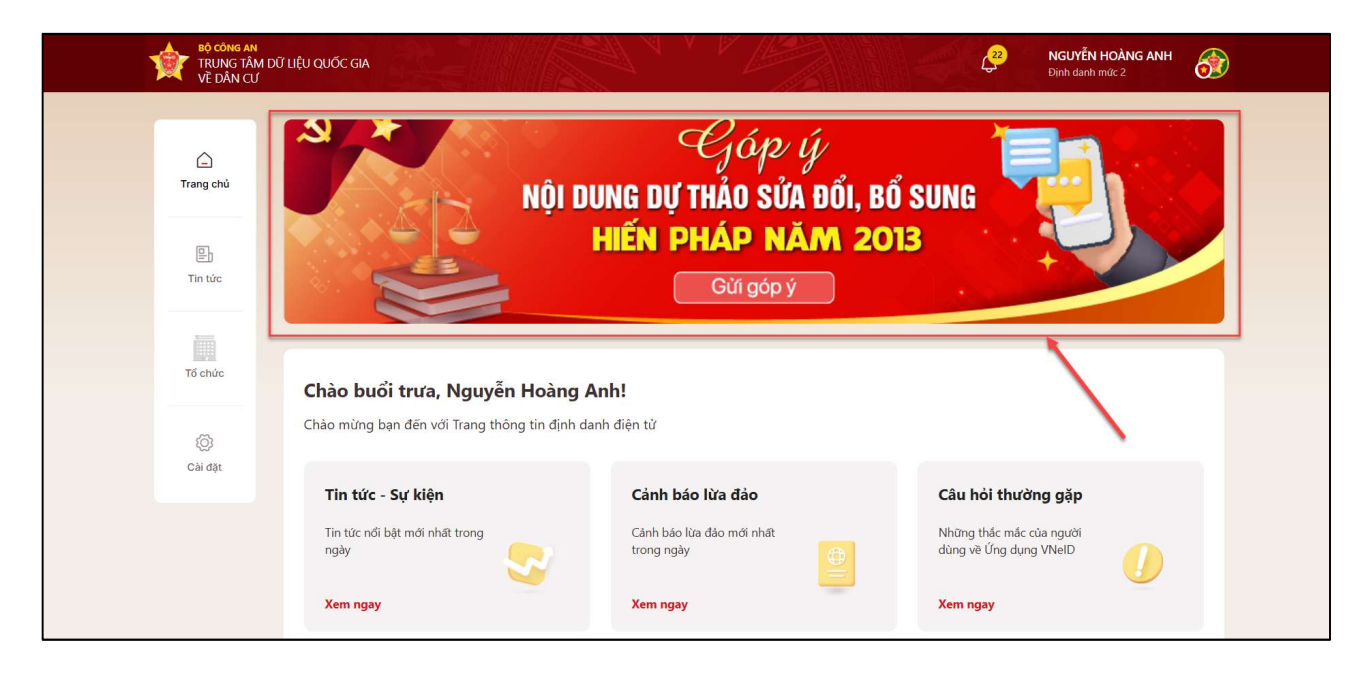

Hình 15 Màn hình trang chủ tài khoản định danh điện tử mức 2

Bước 2: Đọc nội dung sửa đổi Hiến pháp

Tại màn hình danh sách hiến pháp nhấn vào hiến pháp cần đọc → Nhấn Đọc

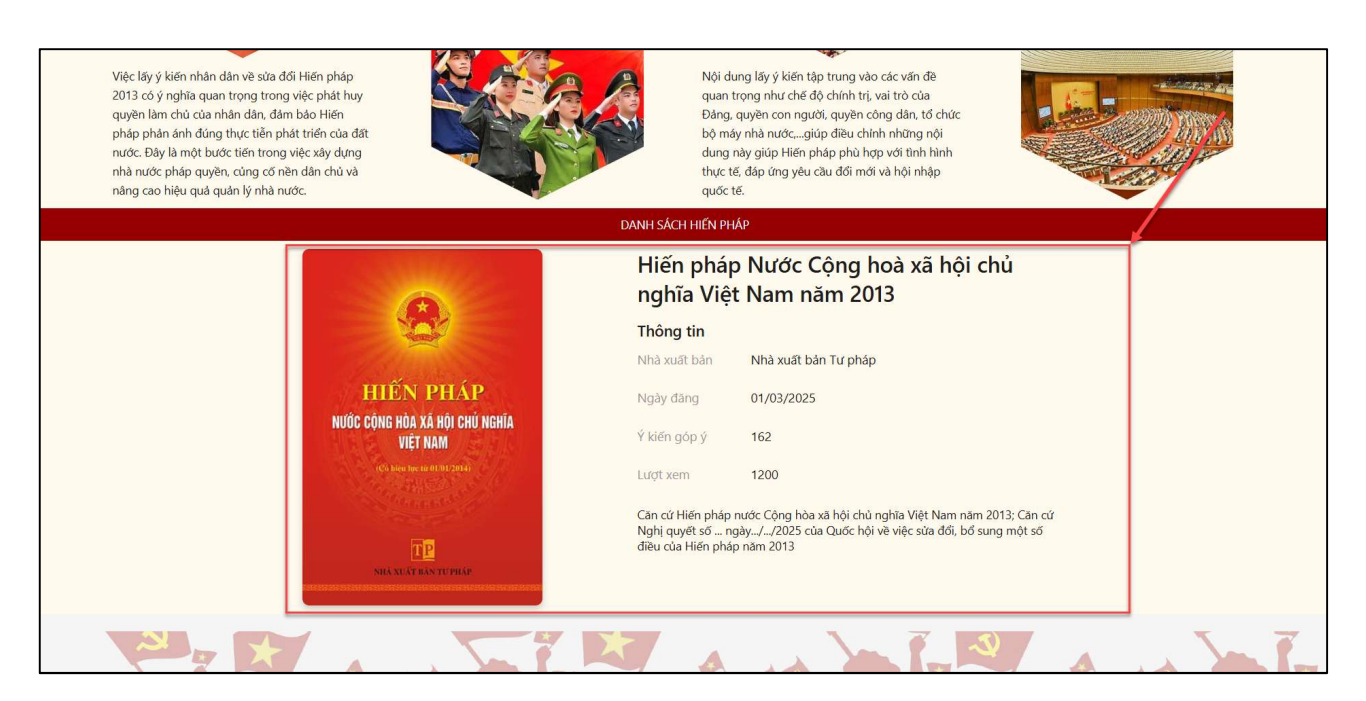

## Hình 16 Màn hình nhấn vào hiếp pháp

| TÂY Ý KIẾN NGƯỜI DÂN VỀ NỘI DUNG SỬA ĐỔI HIẾN PHÁP NĂM 201 | 13 TRÊN ỨNG DỤN                                          | G VNEID NGUYÉN HOÀNG ANH<br>Dịnh danh mức 2                                                                                       |
|------------------------------------------------------------|----------------------------------------------------------|----------------------------------------------------------------------------------------------------|
|                                                            | Hiến phá<br>nghĩa Việ                                    | p Nước Cộng hoà xã hội chủ<br>t Nam năm 2013                                                                                      |
|                                                            | Thông tin                                                |                                                                                                    |
|                                                            | Nhà xuất bản                                             | Nhà xuất bản Tư pháp                                                                                                    |
| HIÊN PHÁP<br>Nước cũng hòa xã hội chủ nghĩa                | Ngày đăng                                                | 01/03/2025                                                                                                    |
| VIỆT NAM                                                   | Ý kiến góp ý                                             | 162                                                                                                    |
| (6) Also type in 0.010 (200)<br>                           | Lượt xem                                                 | 1.200                                                                                                    |
| <b>NICK CONTRACT</b>                                       | Căn cứ Hiến pháp<br>Nghị quyết số n<br>điều của Hiến phấ | nước Cộng hòa xã hội chủ nghĩa Việt Nam năm 2013; Căn cứ<br>gây/.2025 của Quốc hội về việc sửa đối, bổ sung một số<br>ip năm 2013 |
|                                                            |                                                          |                                                                                                    |
|                                                            |                                                          |                                                                                                    |
| © Bản quy                                                  | yền thuộc về Trung tâm dữ li                             | ệu Quốc gia về dân cư                                                                                                    |

Hình 17 Màn hình nhấn Đọc

| Hiến pháp Nước Cộng hoà xã hội chủ nghĩa Việ<br>Nam năm 2013 | et Dieu 9 1. Mặt trận Tổ quốc Việt Nam là tổ chức liên minh chính trị, liên hiệp tự nguyện của tổ chức chính trị, các tổ chức chính trị - xã hội, tổ chức xã hội và có các địch thinh trị - xã hội, tổ chức xã hội và có các địch thinh trị - xã hội, tổ chức xã hội và các địch thinh trị - xã hội, tổ chức xã hội và các địch thinh trị - xã hội tổ chức hình trị - xã hội tổ chức hình trị - xã hội trư chính trị - xã hội trư chính trị - xã hội từ trư chính trị - xã hội trư chức hình trị - xã hội trư chức hình trị - xã hội trư chính trị - xã hội trư chính trị - xã hội trư chính trị - xã hội trư chính trừ chức hình trừ chức hình trừ chức hình trừ chức hình trừ chức hình trừ chức hình trừ chức hình trừ chức hình trừ chức hình trừ chức hình trừ chức hình trừ chức hình trừ chức hình trư chức hình trừ chình trừ chức hình trừ chức hình trừ chình |
|--------------------------------------------------------------|----------------------------------------------------------------------------------------------------|
| Sửa đổi, bổ sung Điều 9                                      | nội và các cả nhân tiêu biêu trong các giải cáp, tăng lõp xa nội, dân tộc, tôn giao, nguồi việt Nam dịnh củ ô huốc ngoài.                                                                                                    |
| Sửa đổi, bổ sung Điều 10                                     | Mặt trận Tổ quốc Việt Nam là bộ phận của hệ thống chính trị của nước Cộng hòa xã hội chủ nghĩa Việt Nam, do Đảng Cộng sản Việt Nam lãnh                                                                                                    |
| 5ửa đổi, bổ sung khoản 1 Điều 84                             | > huy quyền làm chủ của Nhân dân; đại diện, bảo vệ quyền và lợi ích hợp pháp, chính đáng của Nhân dân; thực hiện dân chủ, tăng cường đông thuận xã hội; giám sát, phản biện xã hội; phản ánh ý kiến, kiến nghị của Nhân dân đến các cơ quan nhà nước; tham gia xây dựng Đảng, Nhà                                                                                                    |
| Sửa đổi, bổ sung Điều 110                                    | > nước, hoạt động đối ngoại nhân dân, góp phần xây dựng và bảo vệ Tổ quốc.                                                                                                    |
| 5ửa đổi, bổ sung khoản 2 Điều 111                            | > 2. Công đoàn Việt Nam, Hội Nông dân Việt Nam, Đoàn Thanh niên cộng sản Hồ Chí Minh, Hội Liên hiệp Phụ nữ Việt Nam, Hội Cựu chiến binh                                                                                                    |
| Sửa đổi, bổ sung khoản 2 Điều 112                            | <ul> <li>Việt Nam là các tổ chức chính trị - xã hội trực thuộc Mặt trận Tổ quốc Việt Nam, được thành lập trên cơ sở tự nguyên, đại diện và bào vệ quyền,</li> <li>lợi ích hợp pháp, chính đáng của thành viên, hội viên tổ chức mình; được tổ chức và hoạt động thống nhất trong Mặt trận Tổ quốc Việt Nam;</li> </ul>                                                                                                    |
| Sửa đổi, bổ sung khoản 1 Điều 114                            | cùng với các tổ chức thành viên khác của Mặt trận hiệp thương dân chủ, phối hợp và thống nhất hành động dưới sự chủ trì của Mặt trận Tổ<br>quốc Việt Nam.                                                                                                    |
| Sửa đối, bổ sung khoản 2 Điều 115                            | 3. Mật trận Tổ quốc Việt Nam, các tổ chức thành viên của Mật trận và các tổ chức xã hội khác hoạt động trong khuôn khổ Hiến pháp và pháp<br>luật, điều lệ của Mật trận Tổ quốc Việt Nam, điều lệ của mỗi tổ chức. Nhà nước tạo điều kiện để Mặt trận Tổ quốc Việt Nam, các tổ chức thành<br>viên của Mật trận và các tổ chức xã hội khác hoạt động.".                                                                                                    |
|                                                              | Góp ý Góp ý nội dung khác Góp ý kỹ thuật lập Hiến                                                                                                    |

## Hình 18 Màn hình nội dung sửa đổi, bổ sung các Điều

- Nhấn vào các Điều sửa đổi, bổ sung bên trái màn hình để đọc nội dung

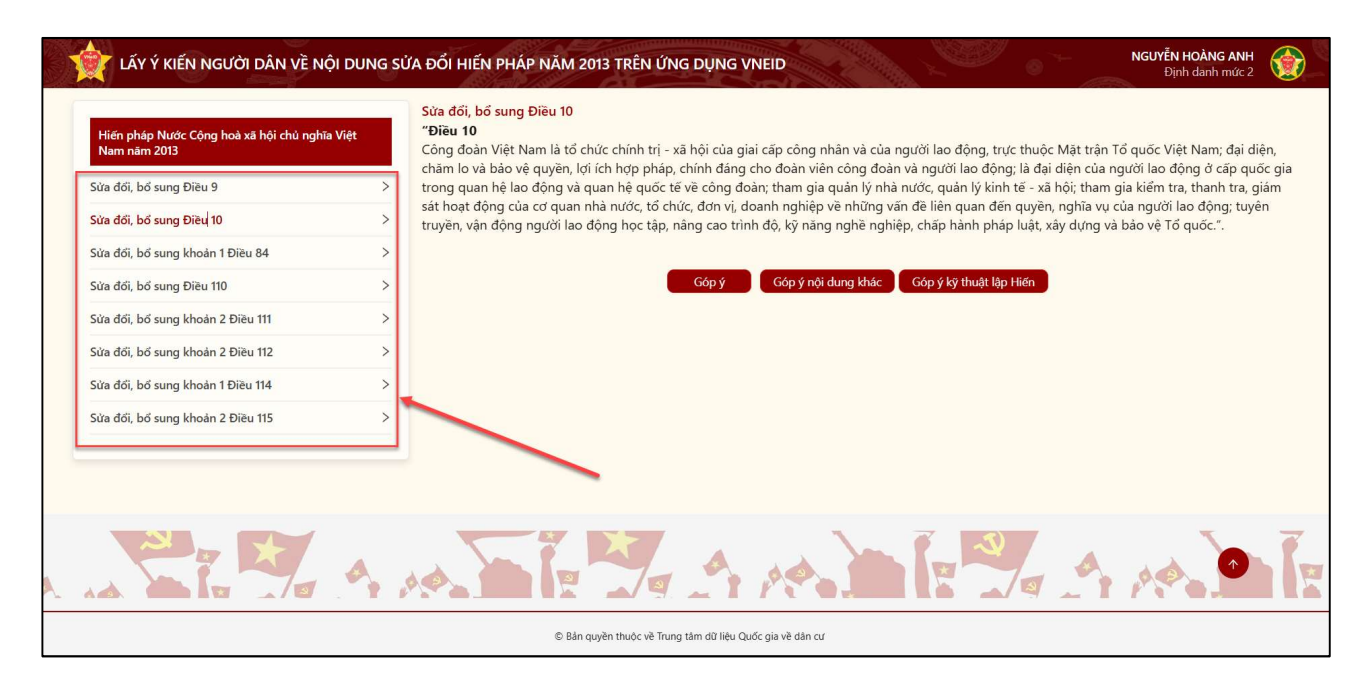

Hình 19 Màn hình nhấn chọn các Điều

Công dân thực hiện:

- Nhấn - Nhấn - Mộp để chọn Tán thành/ Không tán thành và nhập nội dung góp ý

| Hiến pháp Nước Cộng hoà xã hội chủ nghĩa Việt<br>Nam năm 2013 | Sửa đoi, bo sung Đieu 10<br>"Điều 10<br>Công đoàn Việt Nam là tổ chức chính trị - xã hội của giai cấp công                                                    | ig nhân và của người lao động, trực thuộc Mặt trận Tổ quốc Việt Nam; đại diện                                                                                   |
|---------------------------------------------------------------|----------------------------------------------------------------------------------------------------|----------------------------------------------------------------------------------------------------|
| Sửa đổi, bổ sung Điều 9                                       | <ul> <li>chăm lo và bảo vệ quyền, lợi ích hợp pháp, chính đáng cho đoàn v</li> <li>gia trong quan hệ lao động và quan hệ quốc tế về công đoàn; tha</li> </ul> | viên công đoàn và người lao động; là đại diện của người lao động ở cấp quốc<br>am gia quản lý nhà nước, quản lý kinh tế - xã hội; tham gia kiểm tra, thanh tra, |
| Sửa đổi, bổ sung Điều 10                                      | <ul> <li>giám sát hoạt động của cơ quan nhà nước, tổ chức, đơn vị, doanh</li> <li>tuyên truyền, vận động người lao động học tập, nâng cao trình độ</li> </ul> | n nghiệp về những vấn đề liên quan đến quyền, nghĩa vụ của người lao động;<br>ộ, kỹ năng nghề nghiệp, chấp hành pháp luật, xây dựng và bảo vệ Tổ quốc.".        |
| Sừa đổi, bổ sung khoản 1 Điều 84                              | >                                                                                                    |                                                                                                    |
| Sửa đổi, bổ sung Điều 110                                     | > Sửa đổi, bổ sung Điều 10                                                                                                    | Góp ý nội dung khác 🔰 Góp ý kỹ thuật lập Hiến                                                                                                    |
| Sửa đổi, bổ sung khoản 2 Điều 111                             | > Nội dung góp ý *                                                                                                    |                                                                                                    |
| Sửa đổi, bổ sung khoản 2 Điều 112                             | > 🖸 Tán thành 🖓 Không tán thành                                                                                                    |                                                                                                    |
| Sửa đổi, bổ sung khoản 1 Điều 114                             | > Nhập nội dung góp ý                                                                                                    |                                                                                                    |
| Sửa đổi, bổ sung khoàn 2 Điều 115                             | >                                                                                                    |                                                                                                    |
|                                                               |                                                                                                    |                                                                                                    |
|                                                               |                                                                                                    |                                                                                                    |
|                                                               | Gừ                                                                                                    |                                                                                                    |

Hình 20 Màn hình chọn Tán thành/ Không tán thành và nhập nội dung góp ý theo từng Điều

- Nhấn Góp ý nội dung khác để chuyển sang màn nhập góp ý nội dung khác

- Nhấn Góp ý kỹ thuật lập Hiến để chuyển sang màn nhập góp ý kỹ thuận lập Hiến

#### **2.2.2** Gửi góp ý

#### ✤ Cách thực hiện

Bước 1: Truy cập màn chức năng

Để truy cập màn chức năng có 2 cách:

Cách 1: Tại màn hình danh sách hiến pháp, nhấn vào hiến pháp cần gửi góp ý → Nhấn vào Gửi góp ý

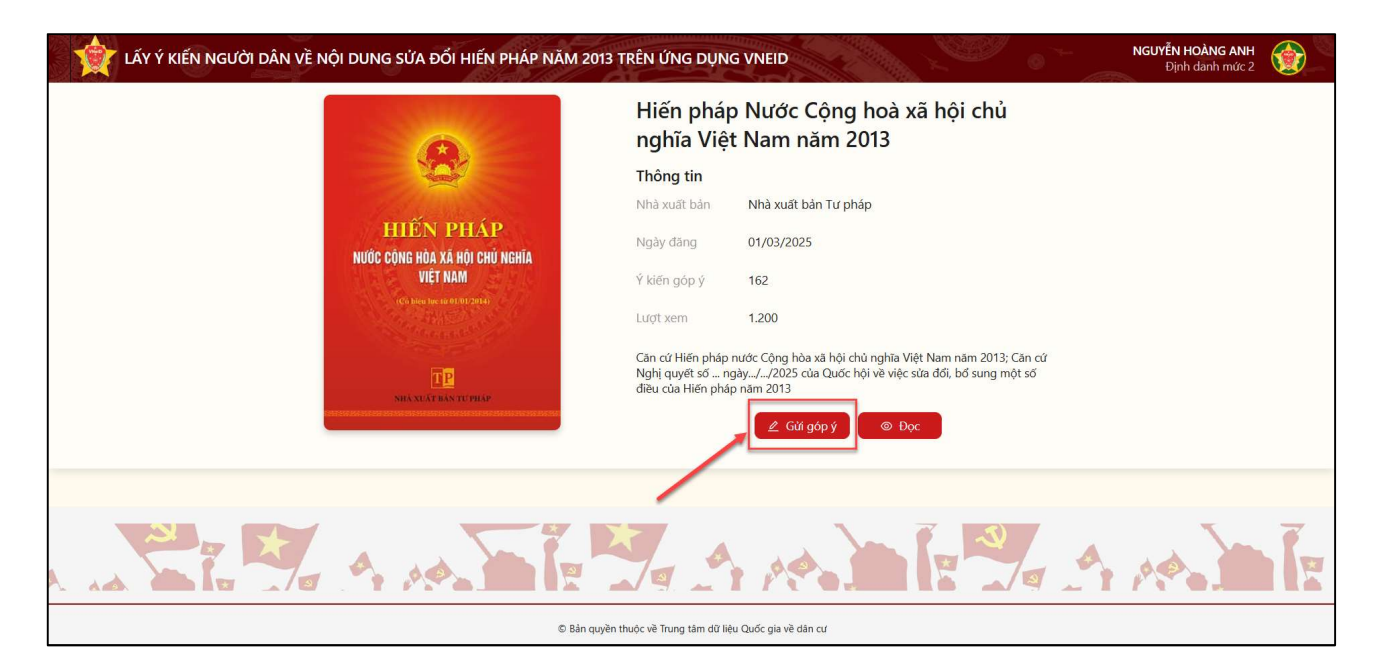

## Hình 21 Màn hình nhấn Gửi góp

| TấY Ý KIẾN NGƯỜI DÂN VỀ NỘI DUNG SỨA ĐỔI HIẾN PHÁP NĂM 2013 TRÊN ỨNG DỤNG VNEID | NGUYỄN HOÀNG ANH<br>Định danh mức 2 |   |
|---------------------------------------------------------------------------------|-------------------------------------|---|
| Nội dụng góp ý                                                                  |                                     |   |
| Góp ý nội dung khác                                                             |                                     | > |
| Góp ý kỹ thuật lập Hiến                                                         |                                     | > |
| Sửa đổi, bổ sung Điều 9                                                         |                                     | > |
| Sửa đổi, bổ sung Điều 10                                                        |                                     | > |
| Sữa đổi, bổ sung khoản 1 Đi≷u 84                                                |                                     | > |
| Sửa đổi, bổ sung Điều 110                                                       |                                     | > |
| Sửa đổi, bổ sung khoản 2 Điều 111                                               |                                     | > |
| Sứa đổi, bổ sung khoản 2 Đi≷u 112                                               |                                     | > |
| Sửa đổi, bổ sung khoản 1 Điều 114                                               |                                     | > |
| Sửa đổi, bổ sung khoản 2 Đi≷u 115                                               |                                     | > |
| Chức vụ/Học vị *                                                                |                                     |   |
|                                                                                 |                                     |   |
| Gừi                                                                             |                                     |   |

### Hình 22 Màn hình nhập nội dung góp ý các Điều

Cách 2: Tại màn hình danh sách hiến pháp, nhấn vào hiến pháp cần gửi góp ý → Nhấn vào Đọc → Nhấn Góp ý hoặc Góp ý nội dung khác hoặc Góp ý kỹ thuật lập Hiến

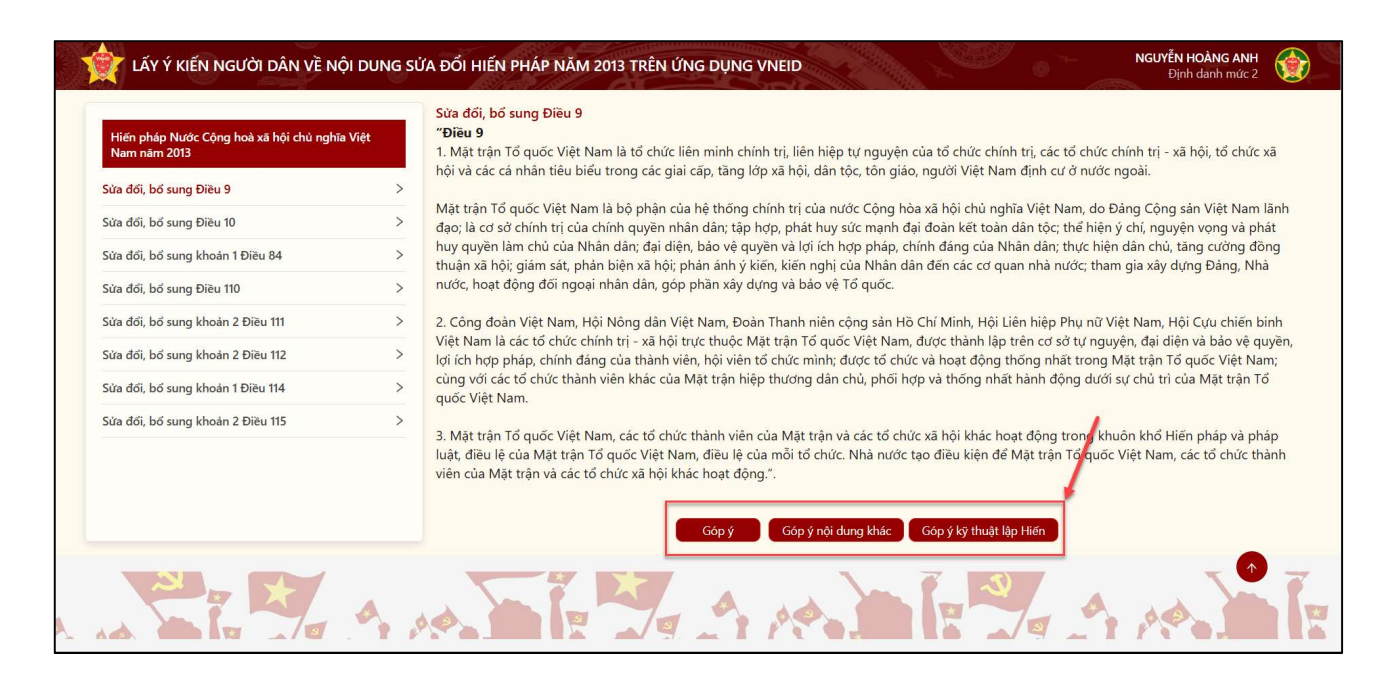

Hình 23 Màn hình nhấn chọn Góp ý hoặc Góp ý nội dung khác hoặc Góp ý kỹ thuật lập Hiến

**Bước 2**: Thực hiện chọn Tán thành/ Không tán thành và nhập nội dung góp ý (trường hợp không tán thành)

Công dân thực hiện:

- Nhấn nút Tán thành hoặc Không tán thành

Lưu ý: Nếu nhấn chọn Không tán thành thì bắt buộc phải nhập nội dung góp ý

- Nhập Chức vụ/Học vị

| đoàn Việt Nam là tổ chức chính trị - xã hội của giai cấp công nhân và của người lao động, trực thuộc Mặt trận Tổ quốc Việt Nam; đại diện, chăm lo và bảo vệ quyền, lợi ích hợp pháp, chính đảng cho đoàn viên công doàn và người lao đ | lộng; là đại diệr |
|----------------------------------------------------------------------------------------------------|-------------------|
| gười lao động ở cấp quốc gia trong quan hệ lao động và quan hệ quốc tế về công đoàn; tham gia quân lý nhà nước, quân lý kinh tế - xã hộ; tham gia kiểm tra, thanh tra, giấm sát hoạt động của cơ quan nhà nước, tổ chức, đơn vị, doanh | h nghiệp về       |
|                                                                                                    |                   |
|                                                                                                    |                   |
|                                                                                                    |                   |
|                                                                                                    |                   |
|                                                                                                    |                   |
|                                                                                                    | 499               |
| tối, bổ sung khoản 2 Điều 115                                                                                                    |                   |
|                                                                                                    |                   |
| f thành 🖓 Không tán thành                                                                                                    |                   |
| nôi dung góo ý                                                                                                    |                   |
|                                                                                                    |                   |
|                                                                                                    |                   |
|                                                                                                    |                   |
|                                                                                                    |                   |
|                                                                                                    |                   |
|                                                                                                    |                   |
|                                                                                                    |                   |
|                                                                                                    |                   |
| intu ni -                                                                                                    |                   |
| vien van privorg                                                                                                    |                   |
| Gửi                                                                                                    |                   |
|                                                                                                    |                   |

Hình 24 Màn hình chọn Tán thành/ Không tán thành và nhập nội dung góp ý

Bước 3: Gửi góp ý

Sau khi chọn Tán thành/ Không tán thành và nhập nội dung góp ý (trường hợp không tán thành) nhấn Gửi  $\rightarrow$  Hiển thị màn xác nhận  $\rightarrow$  Nhấn nút Gửi

| 3ng đoàn Việt Nam là tổ chức chính trị - xã hội của giai cấp công nhân và của người lao động, trực thuộc Mặt trận Tổ quốc Việt Nam; đại diện, chăm lo và bảo vệ quyền, lợi ích hợp pháp, chính đảng cho đoàn viên c | ông đoàn và người lao động; là đại diện |
|----------------------------------------------------------------------------------------------------|-----------------------------------------|
| a người lao động ở cấp quốc gia trong quan hệ lao động và quan hệ quốc tế về công đoàn; tham gia quán lý nhà nước, quán lý kinh tế - xã hội; tham gia kiếm tra, thann tra, giam sat noạt dọng cua cơ quan nha nu    | ớc, tổ chức, đơn vị, doanh nghiệp ve    |
|                                                                                                    |                                         |
|                                                                                                    |                                         |
|                                                                                                    |                                         |
|                                                                                                    |                                         |
|                                                                                                    | 499 /                                   |
| ửa đổi, bổ sung khoản 2 Điều 115                                                                                                    | ~                                       |
| Tán thành 🖗 Không tấn thành                                                                                                    |                                         |
| tập nội dụng góp ý                                                                                                    |                                         |
|                                                                                                    |                                         |
|                                                                                                    |                                         |
|                                                                                                    |                                         |
|                                                                                                    |                                         |
|                                                                                                    |                                         |
| 1                                                                                                    | 0,                                      |
| c vy/Hoc vj *                                                                                                    |                                         |
| nân viên văn phòng                                                                                                    |                                         |
|                                                                                                    |                                         |
| Giù                                                                                                    |                                         |
|                                                                                                    |                                         |

Hình 25 Màn hình nhấn Gửi

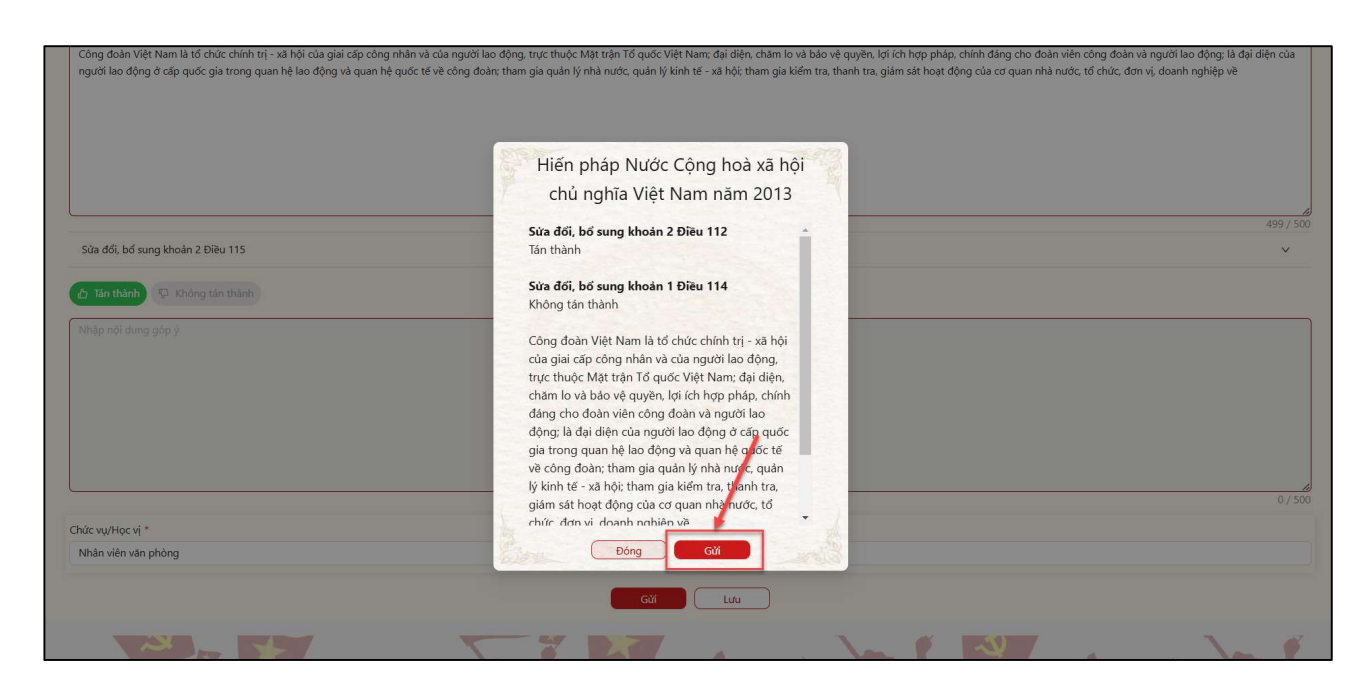

Hình 26 Màn hình xác nhận Gửi

Bước 4: Gửi góp ý thành công

|                                  |                                                           | an. |
|----------------------------------|-----------------------------------------------------------|-----|
| ửa đổi, bổ sung khoản 2 Điều 115 | Thông báo X                                               |     |
| Tán thành 🛛 👳 Không tán thành    |                                                           |     |
| hập nội dung góp ý               | Góp ý về sửa đổi Hiến pháp 2013 của bạn đã được gửi thành |     |
|                                  | công!                                                     |     |
| c vu/Hoc vi *                    |                                                           |     |
| hân viên văn phòng               |                                                           |     |
|                                  |                                                           |     |

Hình 27 Màn hình gửi góp ý thành công